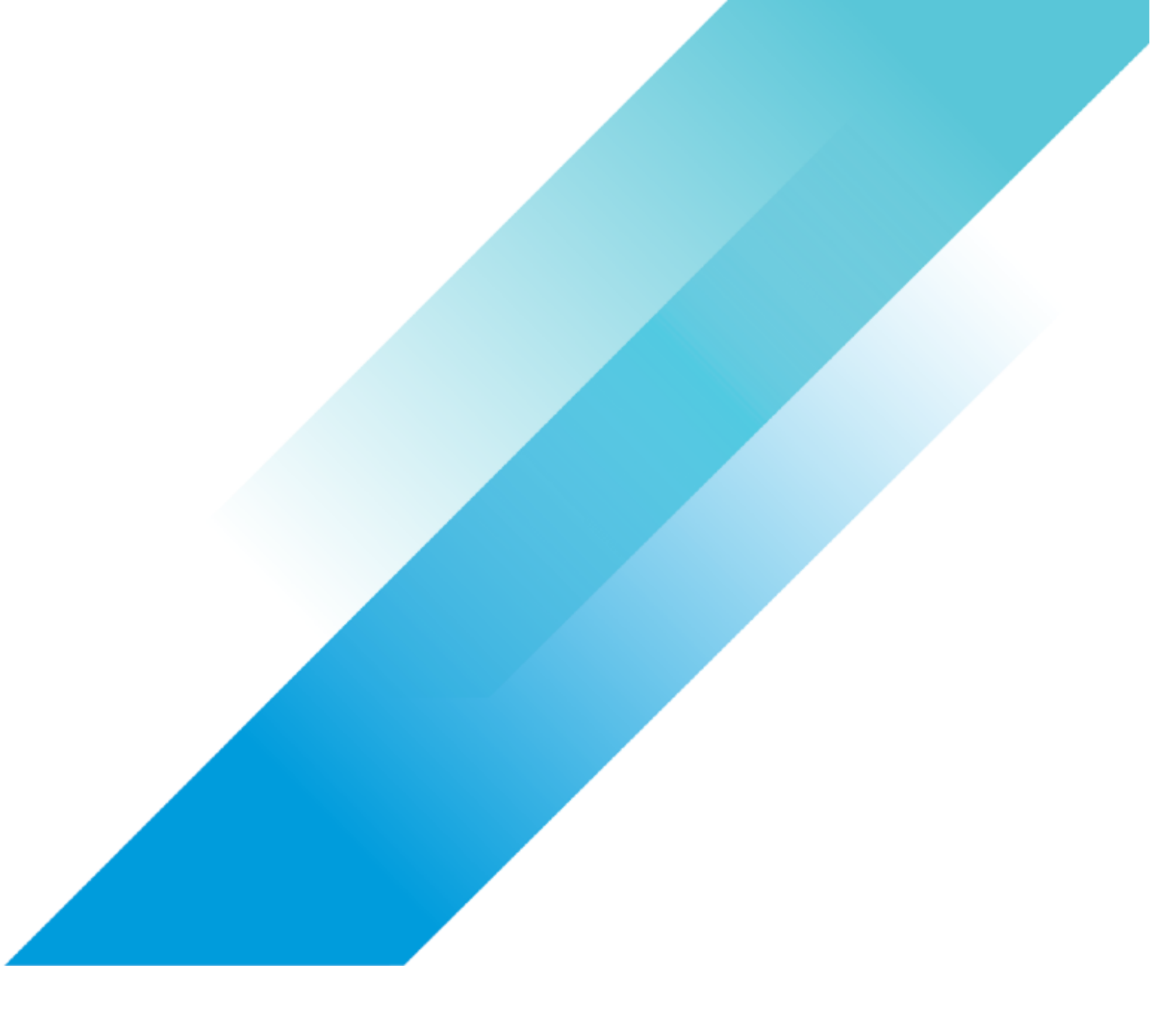

VMware AI/ML

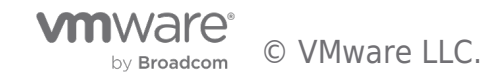

# **Table of contents**

| Deploy an Al-Ready Enterprise Platform on vSphere 7 Update 2 4 |
|----------------------------------------------------------------|
| Introduction                                                   |
| Overview                                                       |
| AI-Ready Platform from NVIDIA and VMware                       |
| Intended Audience 4                                            |
| End-User Goals 4                                               |
| VMware vSphere 7 Update 2 5                                    |
| NVIDIA vGPU                                                    |
| NVIDIA Multi-Instance GPU (MIG)                                |
| Multi-Node (Distributed) Learning                              |
| Paravirtual RDMA (PVRDMA)                                      |
| Single Node Learning                                           |
| Deployment Prerequisites                                       |
| Hardware                                                       |
| Software                                                       |
| Environment Preparation                                        |
| 9 Hardware Settings                                            |
| Enable vGPU Based on Ampere Architecture GPU                   |
| vSphere Settings                                               |
| Enable vGPU                                                    |
| Enable Multi-Instance GPU or MIG (OPTIONAL) 15                 |
| VM Settings16                                                  |
| VM Configuration Prerequisites                                 |
| Assign vGPU18                                                  |
| Multi-Node Learning                                            |
| 22 Deployment Prerequisites                                    |
| Hardware                                                       |
| Hardware Settings                                              |
| Enable Multi-Node Learning with RoCE                           |
| Enable Multi-Node Learning with PVRDMA 22                      |
| vSphere Settings                                               |
| Enable Multi-Node Learning with RoCE23                         |
| Enable Multi-Node Learning with PVRDMA27                       |
| VM Settings                                                    |
| Enable Multi-Node Learning with RoCE 27                        |

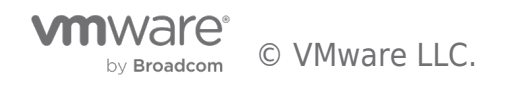

| Enable Multi-Node Learning with PVRDMA | 29 |
|----------------------------------------|----|
| Next Steps                             | 30 |
| Reference                              | 31 |
| About the Authors                      | 32 |

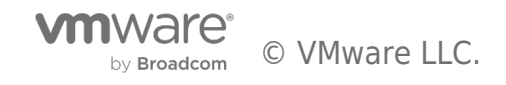

# Introduction

# Overview

This deployment guide illustrates the prerequisites and processes of setting up the newly introduced AI-Ready Enterprise Platform from NVIDIA and VMware. It includes NVIDIA Enterprise AI Suite, VMware vSphere® 7 update 2, NVIDIA A100 GPU-based servers, VM configurations and settings.

This document describes two deployment scenarios:

- Single node learning by deploying single or multiple VMs on a single VMware ESXi<sup>™</sup> server with GPU(s) installed. This is a
- basic scenario for users to start with to run the AI workloads with minimum configurations on vSphere with NVIDIA GPU(s).
  Multi-node learning by deploying multiple VMs on multiple interconnected ESXi servers with GPU(s) and Mellanox Network Interface Card installed. This scenario is optional and requires additional hardware and configuration steps, to scale out the compute resources on multiple GPUs of multiple ESXi hosts to increase the performance of AI workloads.

# AI-Ready Platform from NVIDIA and VMware

VMware and NVIDIA have partnered together to unlock the power of AI for every business, by delivering an end-to-end enterprise platform optimized for AI workloads. This integrated platform delivers best-in-class AI software, the NVIDIA Enterprise AI suite, optimized and exclusively certified to run on the industry's leading virtualization platform, VMware vSphere, with industry-leading accelerated servers that have been NVIDIA-Certified. This platform accelerates the speed at which developers can build AI and high-performance data analytics for their business, enables organizations to scale modern workloads on the same VMware vSphere infrastructure they've already invested in, and delivers enterprise-class manageability, security, and availability.

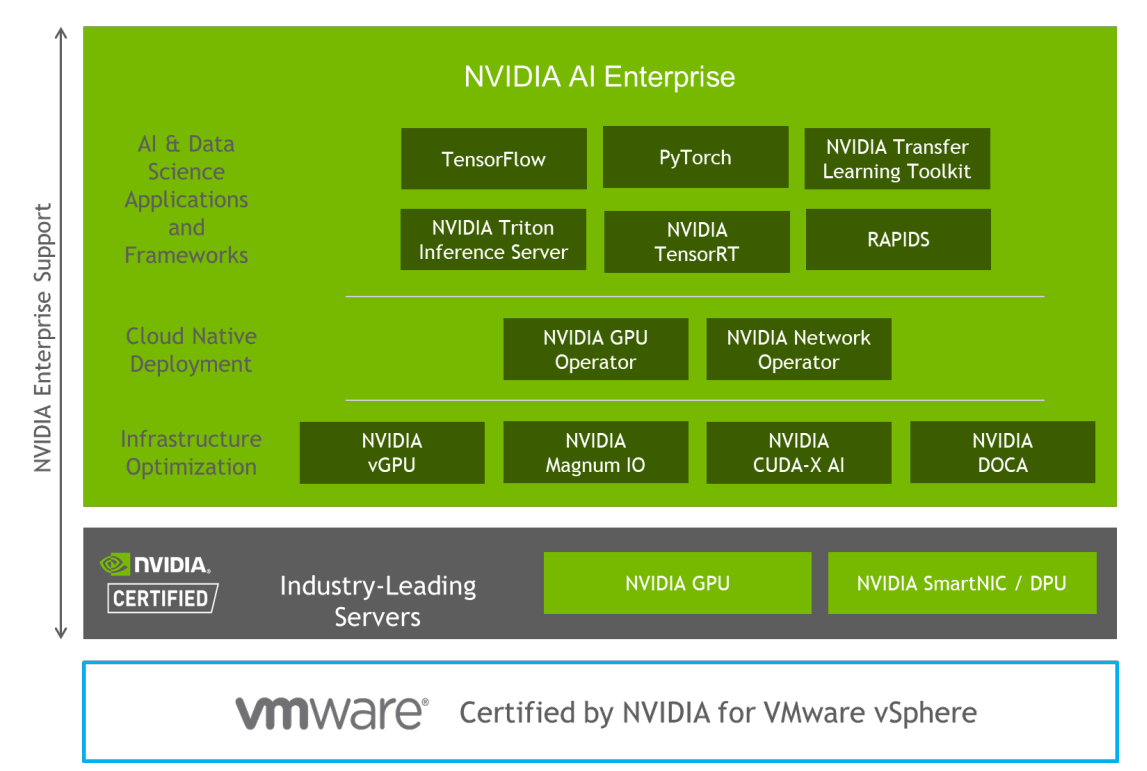

# Figure 1. AI-Ready Enterprise Platform

# Intended Audience

The primary audience for this document is the VMware administrators who are tasked with setting up a GPU-based VMware vSphere system or system clusters for the machine learning practitioner, the data scientists, or application architects. The document is also targeted at the IT Manager in charge of such a data center as well as the application architects who need to understand the infrastructure to support a working and virtualized machine learning application.

# **End-User Goals**

The goals of a data center project team that would use this document can be broken down into four main areas:

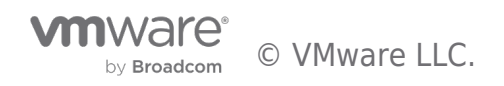

- To set up an artificial intelligence or machine learning (AI/ML) infrastructure on vSphere with virtual GPUs associated with one or more VMs on a single host server and demonstrate the sharing of a physical GPU across more than one VM. This demonstrates the capability for multiple users and applications to use the same physical GPU from different VMs and optimize the consumption of that resource.
- To create a suitable platform for a separately described deployment of the NVIDIA Artificial Intelligence (AI) Enterprise Suite of software.
- To enable VMware vSphere vMotion ® of a vGPU-enabled VM, while running a Machine Learning (ML) workload from one GPUcapable host to another, given the capacity at the hardware level to do so (two or more GPU-equipped host servers, networked together properly)
- In a more advanced use case, to create a cluster of two or more networked host servers and VMs that each has a GPU/NVIDIA virtual GPU (vGPU) associated with them and that are running a distributed training workload across the cluster. To show multi-node(distributed) learning via RoCE functionality in this use case.

# VMware vSphere 7 Update 2

The vSphere 7 Update 2 release was made generally available in March 2021. This release adds support for the most modern GPUs, and multi-instance GPUs, a better method of sharing that AI/ML infrastructure across data scientists or GPU users.

VMware vSphere 7 Update 2 delivers:

- Support for the latest generation of GPUs from NVIDIA, based on the NVIDIA Ampere architecture, including the NVIDIA A100 Tensor Core GPU delivering, in some cases, up to 20X better performance from the previous generation.
- Support for Address Translation Services (ATS), for enhanced peer-to-peer performance between NVIDIA NICs/GPUs.
- Support for the latest spatial partitioning-based NVIDIA Multi-Instance GPUs (MIGs):
  - vSphere is the ONLY virtualization platform that enables live migration (using vMotion) for NVIDIA MIG vGPU powered VMs, simplifying infrastructure maintenance such as consolidation, expansion, or upgrades, and enabling non-disruptive operations.
  - With the VMware vSphere Distributed Resource Scheduler<sup>™</sup> (DRS), vSphere provides automatic initial workload placement for AI infrastructure at scale for optimal resource consumption and avoiding performance bottlenecks.

#### **NVIDIA Enterprise AI Suite**

An end-to-end, cloud-native, suite of AI and data science applications and frameworks, optimized and exclusively certified by NVIDIA to run on VMware vSphere with NVIDIA-Certified Systems. It includes key enabling technologies and software from NVIDIA for rapid deployment, management, and scaling of AI workloads in the modern hybrid cloud. NVIDIA Enterprise AI is licensed and supported by NVIDIA.

# NVIDIA vGPU

NVIDIA vGPU enables multiple Virtual Machines (VMs) to have simultaneous, direct access to a single physical GPU, or GPUs can be aggregated within a single VM. By doing so, NVIDIA vGPU provides VMs with high-performance compute, application compatibility, cost-effectiveness, scalability since multiple VMs can be customized to specific tasks that may demand more or less GPU compute or memory. For more information, see the NVIDIA vGPU webpage.

# NVIDIA Multi-Instance GPU (MIG)

The new NVIDIA Multi-Instance GPU (MIG) feature allows the NVIDIA A100 GPUs, based on the NVIDIA Ampere architecture, to be securely partitioned into up to seven separate GPU compute slices for Compute Unified Device Architecture (CUDA) applications, providing multiple users with separate GPU resources for optimal GPU utilization. This feature is particularly beneficial for workloads that do not fully saturate the GPU's compute capacity and therefore users may want to run different workloads in parallel to maximize utilization.

MIG allows multiple vGPUs (and thereby VMs) to run in parallel on a single A100, while preserving the isolation guarantees that vGPU provides. For more information on GPU partitioning using vGPU and MIG, refer to the **technical brief**.

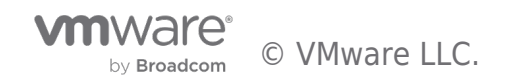

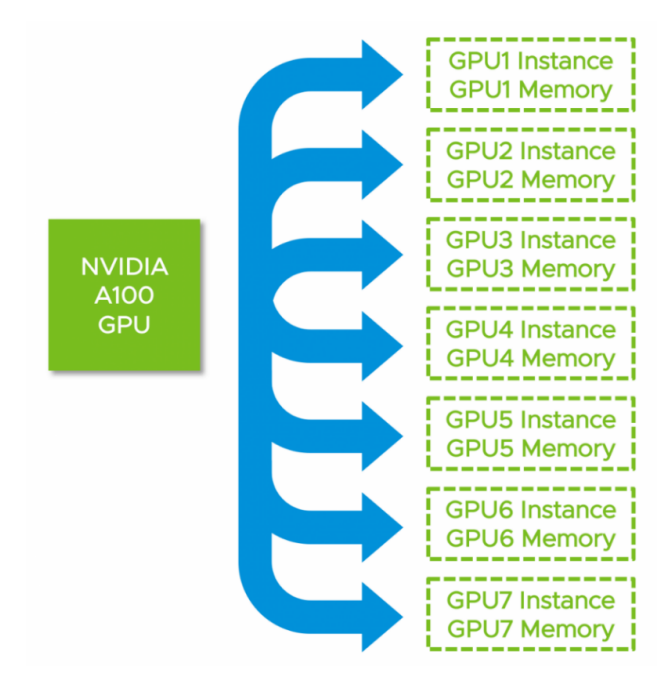

# Figure 2. NVIDIA A100 Multi-Instance GPU

For more information, see Multi-Instance GPU.

# Multi-Node (Distributed) Learning

Many data scientists are looking to scale compute resources to reduce the time it takes to complete the training of a neural network and produce results in real-time. Taking a Multi-GPU approach brings scientists closer to achieving a breakthrough as they can more rapidly experiment with different neural networks and algorithms. To maximize the throughput, multi-node learning takes the approach by using two or more VMs on different VMware ESXi hosts with GPU installed, with each VM assigned a full GPU. These VMs can transfer data across a network with TCP or Remote Direct Memory Access (RDMA) protocol.

# Paravirtual RDMA (PVRDMA)

RDMA between VMs is known as Paravirtual RDMA. Introduced from vSphere 6.5, VMs with a PCIe virtual NIC that supports standard RDMA API can leverage the PVRDMA technology. VMs must be connected to the same distributed virtual switch to leverage Paravirtual RDMA. The method of communication between Paravirtual RDMA capable VMs is selected automatically based on the following scenarios:

- VMs running on the same ESXi server use memory copy for PVRDMA. This mode does not require ESXi servers to have an HCA (Host Channel Adapter or NIC) card connected.
- VMs present on different ESXi servers with HCA cards achieve PVRDMA communication through the HCA card. For this to happen, the HCA card must be configured as an uplink in the distributed virtual switch.
- VMs present on different ESXi servers when at least one of the ESXi servers does not have an HCA card connected, the communication happens over a TCP-based channel, and the performance is compromised.

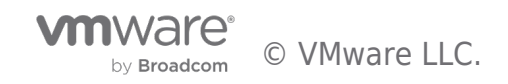

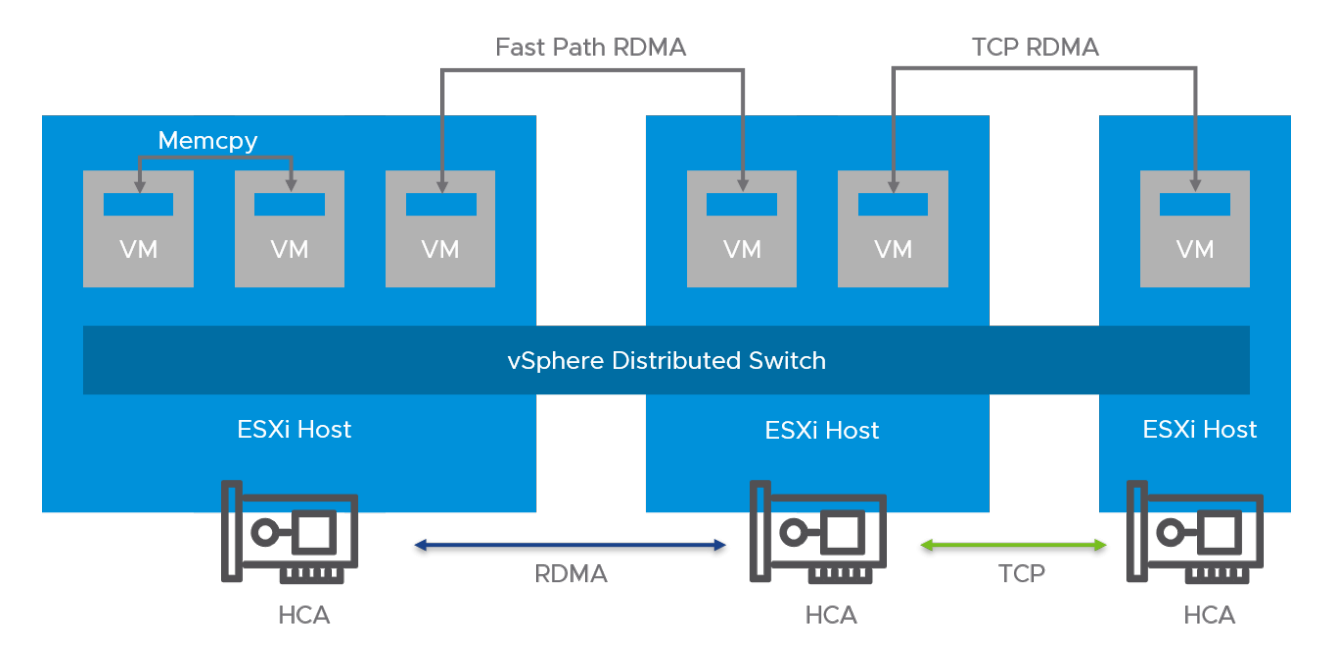

Figure 3. Paravirtual RDMA Architecture

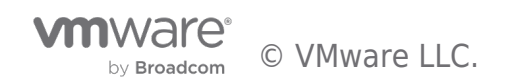

# Single Node Learning

# **Deployment Prerequisites**

# Hardware

### Server

Minimum one server that is approved on both the VMware Hardware Compatibility List and the NVIDIA Virtual GPU Certified Servers List is needed.

If vSAN is used, a minimum of three servers is required.

# GPU

Minimum one NVIDIA GPU installed in one of the servers:

- Ampere class GPU (A100, A40, or A10) (A100 is MIG capable, recommended)
- Turing class GPU (T4)
- More supported GPUs can be found here

# **NVLink (OPTIONAL)**

NVLink is a high-bandwidth hardware interconnector that enables fast communication between two physical GPUs on the same server. If multiple GPUs within the same server are aggregately used in one VM, NVLink is recommended for Peer-to-Peer CUDA transfers for better performance, see Virtual GPU Software Documentation for vGPUs supported and other limitations.

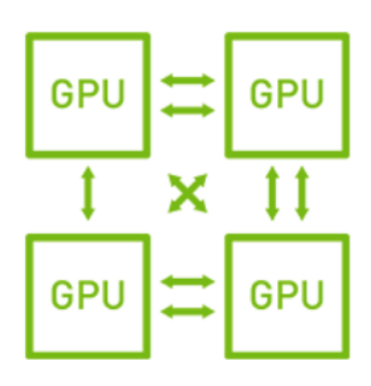

Figure 4. GPUs Interconnected by NVLink

# Software

# **Download the Software**

- VMware vSphere Hypervisor (ESXi) 7.0 Update 2
- VMware vCenter Server 7.0 Update 2
- NVIDIA vGPU software 12.2 for VMware vSphere 7.0 and NVIDIA vGPU software license server

# **Obtain the Licenses**

#### **Obtain vGPU Licenses**

To download NVIDIA vGPU software licenses, at least one license server should be created on the NVIDIA Licensing Portal in the NVIDIA Application Hub. Creating a license server on the NVIDIA Licensing Portal registers the license server host with the NVIDIA Licensing Portal through the MAC address of the host. A separate license server VM is required that is reachable by all vGPU-enabled VMs and is loaded with the correct NVIDIA virtual GPU (vGPU) license, all vGPU VMs will contact that license server to become licensed vGPU consumers. That vGPU license is obtained from the NVIDIA Licensing Portal with the appropriate credentials. This process for setting up a License Server is fully described here.

# **Obtain vSphere Licenses**

Connect with your NVIDIA/VMware Account Manager or go here to obtain the VMware vSphere licenses.

# **Environment Preparation**

IP Addresses Preparation Table 1. IP Addresses

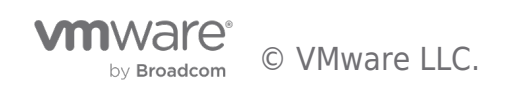

| Purpose                       | Number of IP Addresses to Prepare |
|-------------------------------|-----------------------------------|
| vCenter                       | 1                                 |
| vSphere Hypervisor Management | 1 per Server                      |
| vSphere Hypervisor vMotion    | 1 per Server                      |
| NVIDIA License Server         | 1                                 |
| vSphere vSAN (OPTIONAL)       | 1 per Server                      |

# vSphere Environment Preparation

- VMware vCenter Server 7.0 Update 2 or later is configured to manage the ESXi servers. We recommend running it as a VM on a separate host to the above host. For the vCenter Server installation procedures and details, see About vCenter Server Installation and Setup.
- VMware vSphere Hypervisor 7.0 Update 2 installed on each of the servers. For the Hypervisor installation procedures and details, see About VMware ESXi Installation and Setup.
- Furthermore, About VMware vCenter Server and Host Management provides information about vCenter and ESXi server management and configuration.
- Also, we recommend using VMware vSAN as the first tier storage for VM placement, for more information, see About vSAN Planning and Deployment.

# **NTP Server**

An NTP Server should be used to synchronize the time for vCenter, Hypervisor Server(s) as well as NVIDIA License Server. For details of configuring NTP Server on vCenter and Hypervisor Server, see Configure the System Time Zone and Time Synchronization Settings and Editing the Time Configuration Settings of a Host.

If there is no NTP Server available, those links above also have the information about configuring time and time zone manually.

# **NVIDIA License Server**

The NVIDIA License Server could be installed on the servers above as a VM or could be configured on a separate physical host. Follow the instruction **here** to set up the NVIDIA License Server.

# Hardware Settings

# Enable vGPU Based on Ampere Architecture GPU

To use vGPU based on Ampere architecture GPU, VT-D/IOMMU and Global SR-IOV are required, VT-D/IOMMU as known as Virtualization Technology when applied to processor settings in server BIOS, is also a prerequisite to run 64-bit VM on vSphere.

A GPU Instance is associated with an SR-IOV Virtual Function at vGPU boot-up time.

# **Global SR-IOV**

To enable the "Global SR-IOV" feature at the vSphere host BIOS level through the server management console, or iDRAC, below is an image of how this is done in the case of a Dell R740xd server, using the iDRAC interface. This may be different on your host servers, depending on your vendor.

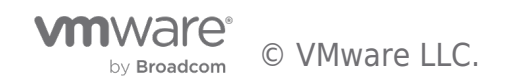

|   | Integrated R | emote Access Co    | ontroller 9   Enterpr         |                 |                 |                 |              |
|---|--------------|--------------------|-------------------------------|-----------------|-----------------|-----------------|--------------|
| ħ | Dashboard    | 🗏 System 🗸         | $\blacksquare$ Storage $\lor$ | Configuration V | 🖼 Maintenance 🗸 | ✤ iDRAC Setting | √3           |
| > | System Info  | ormation           |                               |                 |                 |                 |              |
| > | Memory Se    | ettings            |                               |                 |                 |                 |              |
| > | Processor    | Settings           |                               |                 |                 |                 |              |
| > | SATA Settir  | ngs                |                               |                 |                 |                 |              |
| > | NVMe Setti   | ngs                |                               |                 |                 |                 |              |
| > | Boot Settin  | gs                 |                               |                 |                 |                 |              |
| > | Network Se   | ettings            |                               |                 |                 |                 |              |
| ~ | Integrated   | Devices            |                               |                 |                 |                 |              |
|   |              |                    |                               |                 |                 | Cu              | rrent Value  |
|   | User Acce    | ssible USB Ports   |                               |                 |                 | Al              | l Ports On 👻 |
|   | Internal U   | SB Port            |                               |                 |                 | Or              | n •          |
|   | iDRAC Dire   | ect USB Port       |                               |                 |                 | Or              | n <b>v</b>   |
|   | Integrated   | Network Card 1     |                               |                 |                 | Er              | nabled 🗸     |
|   | I/OAT DM     | A Engine           |                               |                 |                 | Er              | nabled 💙     |
|   | Embedded     | d Video Controller |                               |                 |                 | Er              | nabled 💙     |
|   | Current St   | ate of Embedded Vi | deo Controller                |                 |                 | En              | abled        |
|   | SR-IOV Glo   | obal Enable        |                               |                 |                 | Er              | nabled 💙     |
|   | Internal S   | O Card Port        |                               |                 |                 | Di              | sabled       |
|   | Internal SI  | O Card Redundancy  |                               |                 |                 | М               | irror 👻      |
|   | Internal SI  | O Primary Card     |                               |                 |                 | SE              | D Card 1 🗸   |
|   | OS Watch     | dog Timer          |                               |                 |                 | Di              | sabled 🛩     |
|   | Empty Slo    | t Unhide           |                               |                 |                 | Di              | sabled 🗸     |
|   |              |                    |                               |                 |                 |                 |              |

Figure 5. Enable Global SR-IOV in IDRAC

# vSphere Settings

# Enable vGPU

# **Configure DRS Automation Level**

If VMware ESXi cluster is used to manage the ESXi servers and DRS is enabled, configure it with Manual or Partially Automated mode. To do so:

- Log in vCenter using the vSphere Client as an administrator user.
   Click Hosts and Clusters.

- Find the cluster that manages the ESXi hosts.
   Navigate to Configure -> Services -> vSphere DRS and click EDIT.
   Select Manual or Partially Automated, then click OK.

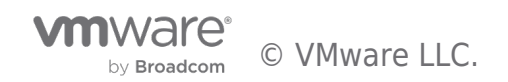

| Edit Cluster Settin          | gs ML Cluster                                                                                                    | $\times$ |
|------------------------------|----------------------------------------------------------------------------------------------------|----------|
| vSphere DRS O                | ons Power Management Advanced Options                                                                                                    |          |
| Automation Level             | Manual     Manual       Partially Automated     nendations, and migration       Fully Automated     ndations need to be manually       applied or ignored.     notations                                                                                         |          |
| Migration Threshold          | Conservative (Less       Aggressive (More         Frequent vMotions)       Frequent vMotions)         DRS provides recommendations when workloads are moderately imbalanced.       This threshold is suggested for environments with stable workloads. (Default) |          |
| Predictive DRS (i)           | Enable Predictive DRS                                                                                                    |          |
| Virtual Machine Automation 🛈 | Enable Virtual Machine Automation                                                                                                    |          |
|                              |                                                                                                    | v        |

### Figure 6. Configure DRS Automation Level to Manual or Partially Automated

# Set the GPU Device to vGPU Mode Using the vSphere Host Graphics Setting

A GPU card can be configured in one of two modes: vSGA (shared virtual graphics) and vGPU. The NVIDIA card should be configured with vGPU mode. This is specifically for use of the GPU in compute workloads, such as in machine learning or high-performance computing applications.

- 1. Log in vCenter using the vSphere Client as an administrator user.
- 2. Click Hosts and Clusters.
- 3. Find the hosts with GPU installed, for each of the hosts.
- 4. Navigate to **Configure** -> **Hardware** -> **Graphics** 
  - Under the **HOST GRAPHICS** tab, set
    - Default graphics type to Shared Direct

```
    Shared passthrough GPU assignment policy to Spread VMs across GPUs (best performance)
    GRAPHICS DEVICES HOST GRAPHICS
Edit Host Graphics Sottings
```

Shared Direct

Spread VMs across GPUs (best performance)

Edit Host Graphics Settings
Default graphics type

| Shared | passthrough | GPU | assignment | policy |  |
|--------|-------------|-----|------------|--------|--|

# Figure 7. Edit Host Graphics Setting

The following steps might be needed if there are more than one physical GPUs on the host

• Under the **GRAPHICS DEVICES** tab, edit each GPU settings as follows and click **OK**:

- **Shared Direct** is selected.
- Restart X Org server is checked.

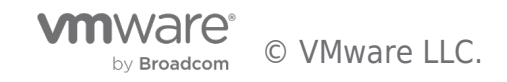

| Edit Graphics Device<br>Settings                     |         | 0000:3b:0      | 0.0 × |
|------------------------------------------------------|---------|----------------|-------|
| ⚠ Settings will take effect after restarting the hos | st or " | xorg" service. |       |
| ◯ Shared                                             |         |                |       |
| VMware shared virtual graphics                       |         |                |       |
| <ul> <li>Shared Direct</li> </ul>                    |         |                |       |
| Vendor shared passthrough graphics                   |         |                |       |
| Restart X.Org server                                 |         |                |       |
|                                                      |         | CANCEL         | ок    |

#### Figure 8. Edit Graphic Device Setting

# Install the NVIDIA Virtual GPU Manager

Before VMs enabled for NVIDIA vGPU can be configured, the NVIDIA Virtual GPU Manager (sometimes called the "vGPU Host Driver") must be installed into the ESXi hypervisor. The process for installing the NVIDIA Virtual GPU Manager is described below.

For each ESXi server with a GPU installed:

- 1. Enter maintenance mode.
- 2. Install the NVIDIA Virtual GPU Manager vSphere Installation Bundle (VIB):
  - a. SSH into ESXi server with the administrator privilege
    - b. Remove any older version of NVIDIA Virtual GPU Manager vSphere Installation Bundle if installed:
      - \$ esxcli software vib remove -n NVIDIA-VMware\_ESXi\_7.0\_Host\_Driver
    - c. Install the NVIDIA Virtual GPU Manager, run the following commands:
  - \$ esxcli software vib install -v Absolute\_Path\_of\_Directory\_of\_the\_VIB\_File/NVIDIA\*\*.vib
- 3. Reboot the ESXi server.
- 4. Exit maintenance mode.
- Verify that the NVIDIA kernel driver can successfully communicate with the physical GPUs in the system by running the nvidiasmi command without any options.
   nvidia-smi

If successful, the above command lists all the GPUs in the system.

| NVIDIA-SMI                         | 460.45 Driver                       | Version: 460.45                                     | CUDA Version: N/A                                             |
|------------------------------------|-------------------------------------|-----------------------------------------------------|---------------------------------------------------------------|
| GPU Name<br>  Fan Temp<br>         | Persistence-M<br>Perf Pwr:Usage/Cap | Bus-Id Disp.A<br>  Memory-Usage<br>                 | Volatile Uncorr. ECC  <br>  GPU-Util Compute M.  <br>  MIG M. |
| 0 A100-P<br>  N/A 51C<br> <br>+    | CIE-40GB On<br>P0 93W / 250W        | 00000000:3B:00.0 Off<br>  0MiB / 40536MiB<br> <br>+ | 0  <br>  100% Default  <br>  Disabled  <br>+                  |
| Processes:<br>  GPU GI<br>  ID<br> | CI PID Tyj<br>ID                    | pe Process name                                     | GPU Memory  <br>Usage                                         |

#### Figure 9. nvidia-smi Output

If not, refer to the Virtual GPU Software User Guide for troubleshooting.

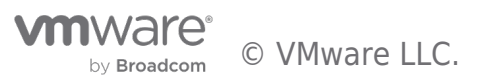

# Verify and Enable ECC Memory

Most recent generation NVIDIA GPUs (Pascal architecture and later generations) that support NVIDIA vGPU software also support error-correcting code (ECC) memory. ECC memory improves data integrity by detecting and handling double-bit errors.

To verify whether ECC memory is enabled from the ESXi server which has GPU(s) installed.

 SSH into ESXi server with administrator privilege and find the GPU ID. If there are multiple GPUs in the host, find the GPU ID of the one to be checked by running \$ nvidia-smi, and the number highlighted is the GPU ID; if there is only one GPU in the host, the GPU ID is 0.

|   | ===== |        |         |     | - |      | +  |                |       |     | +=: |      |          | 1 |
|---|-------|--------|---------|-----|---|------|----|----------------|-------|-----|-----|------|----------|---|
|   | 0     | A100-F | CIE-400 | GΒ  |   | On   | L  | 00000000:3B:00 | 0.0 0 | ff  | 1   |      | 0        | I |
|   | N/A   | 51C    | PO      | 93W | / | 250W | L  | 0MiB / 40      | 05361 | ſiΒ | 1   | 100% | Default  | I |
|   |       |        |         |     |   |      | L  |                |       |     | 1   |      | Disabled | I |
| 4 |       |        |         |     |   |      | +- |                |       |     | +   |      |          | + |

#### Figure 10. Find GPU ID

2. Run the following command to check whether ECC memory is already activated on that GPU

\$ nvidia-smi -i [GPU-ID] -q | grep -i -A 2 "ECC mode" Ecc Mode

| noue    |   |         |
|---------|---|---------|
| Current | : | Enabled |
| Pending | : | Enabled |
|         |   |         |

#### Figure 11. ECC Memory is Enabled

The figure above shows the ECC memory is enabled. If both **Current** and **Pending** are **Disabled**, the following steps demonstrate how to enable it by specifying a specific GPU ID. To enable ECC memory on all GPUs in the server:

- 1. Enter maintenance mode.
- 2. Run
  - \$ nvidia-smi -i [GPU-ID] -e 1
- 3. Reboot the ESXi server.
- 4. Exit maintenance mode.

**NOTE**: If no GPU ID is specified, ECC memory setting is applied to all the GPUs on the system.

If the generation of GPU installed is earlier than the Pascal architecture, ensure to deactivate ECC memory in the ESXi, simply change the parameter "-e 1" to "-e 0" and reboot the ESXi server.

# Verify the GPU Topology with NVLink (OPTIONAL)

For the ESXi server that has NVLink installed, to verify the topology of GPUs that interconnected by NVLinks and get the GPUs BUS ID as a differentiator for VM to set later, follow the steps below:

- 1. SSH into ESXi server with administrator privilege.
- 2. Run \$ nvidia-smi to get GPUs' ID and their BUS ID, as the illustration below, the GPUs' ID and their BUS ID are highlighted:
  - **GPU0** has BUS ID **0000000:89:00.0**
  - GPU1 has BUS ID 0000000:b2:00.0
  - GPU2 has BUS ID 0000000:B3:00.0

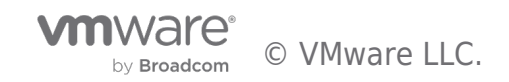

| +                                           |                                                    |                                                                |                                                       |
|---------------------------------------------|----------------------------------------------------|----------------------------------------------------------------|-------------------------------------------------------|
| NVIDIA-SMI                                  | 460.73.02 Driver                                   | Version: 460.73.02 (                                           | CUDA Version: N/A                                     |
| GPU Name<br>  Fan Temp                      | Persistence-M<br>Perf Pwr:Usage/Cap                | Bus-Id Disp.A<br>  Memory-Usage<br>                            | Volatile Uncorr. ECC<br>GPU-Util Compute M.<br>MIG M. |
| <br>  <mark>0</mark> Tesla<br>  N/A 41C<br> | V100-SXM2 On<br>P0 41W / 300W                      | <mark>00000000:89:00.0</mark> Off<br>  32627MiB / 32767MiB<br> | 0<br>0% Default<br>N/A                                |
| <mark>  1</mark> Tesla<br>  N/A 43C<br>     | V100-SXM2 On<br>P0 41W / 300W                      | 00000000:b2:00.0 Off<br>  32627MiB / 32767MiB<br>              | 0<br>0% Default<br>N/A                                |
| <mark>2</mark> Tesla<br>  N/A 36C<br> <br>+ | V100-SXM2 On<br>P0 42W / 300W                      | <mark>00000000:B3:00.0</mark> Off<br>  32627MiB / 32767MiB<br> | 0<br>0% Default<br>N/A                                |
| +<br>  Processes:<br>  GPU GI<br>  ID       | CI PID Tyj<br>ID                                   | pe Process name                                                | GPU Memory<br>Usage                                   |
| 0 N/A<br>1 N/A<br>2 N/A                     | N/A 2751228 C·<br>N/A 2736879 C·<br>N/A 2665435 C· | +G Ubuntu-18.04-v3<br>+G EA-1804<br>+G EA-2004                 | 32576MiB<br>32576MiB<br>32576MiB<br>32576MiB          |

#### Figure 12. Find GPUs ID and BUS ID

3. Run the following command to get the topology that shows how the GPUs are interconnected by NVLinks. \$ nvidia-smi topo -m

The output below illustrates:

- GPU0 and GPU1 are interconnected by NVLink-1
- GPU0 and GPU2 are interconnected by NVLink-2
- GPU1 and GPU2 are interconnected by NVLink-2

|      | GPU0 | GPU1 | GPU2 | CPU Affinity | NUMA Affinity |
|------|------|------|------|--------------|---------------|
| GPU0 | Х    | NV1  | NV2  |              |               |
| GPU1 | NV1  | х    | NV2  |              |               |

x

```
GPU1
         NV1
GPI12
         NV2
                   NV2
```

Legend:

= Self х

- SYS = Connection traversing PCIe as well as the SMP interconnect between NUMA nodes (e.g., QPI/UPI)
- NODE = Connection traversing PCIe as well as the interconnect between PCIe Host Bridges within a NUMA node PHB = Connection traversing PCIe as well as a PCIe Host Bridge (typically the CPU)
- PXB
- = Connection traversing multiple PCIe bridges (without traversing the PCIe Host Bridge) PIX
- = Connection traversing at most a single PCIe bridge = Connection traversing a bonded set of # NVLinks NV#

# Figure 13. GPUs Topology

NOTE: If the GPU is in SR-IOV mode (for example NVIDIA A100), meaning there will be many Device Virtual Functions in addition to the physical GPU, the first Virtual Function (VF) BUS ID should be used instead of the physical GPU BUS ID. To do so, use the physical GPU BUS ID without the following Device and Function ID to search; for example, the physical GPU BUS ID found using \$ nvidia-smi is 00000000:3B:00.0, this BUS ID will be used to find its first VF's BUS ID by running \$ lspci | grep -i 0000:3B, the figure below illustrates the BUS ID of the first VF(VF\_0) is 0000:3b:00.4

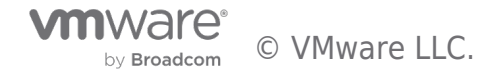

```
[root@VMWareENV5-ESXi-2:~] lspci | grep -i 0000:3B
0000:3b:00.0 3D controller: NVIDIA Corporation NVIDIAA100-PCIE-40GB [vmgfx0]
0000:3b:00.4 3D controller: NVIDIA Corporation NVIDIAA100-PCIE-40GB [PF 0.59.0 VF 0]
0000:3b:00.5 3D controller: NVIDIA Corporation NVIDIAA100-PCIE-40GB [PF 0.59.0 VF 1]
0000:3b:00.6 3D controller: NVIDIA Corporation NVIDIAA100-PCIE-40GB [PF_0.59.0_VF_2]
0000:3b:00.7 3D controller: NVIDIA Corporation NVIDIAA100-PCIE-40GB [PF_0.59.0_VF_3]
0000:3b:01.0 3D controller: NVIDIA Corporation NVIDIAA100-PCIE-40GB [PF 0.59.0 VF 4]
0000:3b:01.1 3D controller: NVIDIA Corporation NVIDIAA100-PCIE-40GB [PF 0.59.0 VF 5]
0000:3b:01.2 3D controller: NVIDIA Corporation NVIDIAA100-PCIE-40GB [PF 0.59.0 VF 6]
0000:3b:01.3 3D controller: NVIDIA Corporation NVIDIAA100-PCIE-40GB [PF 0.59.0 VF 7]
0000:3b:01.4 3D controller: NVIDIA Corporation NVIDIAA100-PCIE-40GB [PF 0.59.0 VF 8]
0000:3b:01.5 3D controller: NVIDIA Corporation NVIDIAA100-PCIE-40GB [PF 0.59.0 VF 9]
0000:3b:01.6 3D controller: NVIDIA Corporation NVIDIAA100-PCIE-40GB [PF 0.59.0 VF
                                                                                  101
0000:3b:01.7 3D controller: NVIDIA Corporation NVIDIAA100-PCIE-40GB [PF_0.59.0_VF_11]
0000:3b:02.0 3D controller: NVIDIA Corporation NVIDIAA100-PCIE-40GB [PF_0.59.0_VF_12]
0000:3b:02.1 3D controller: NVIDIA Corporation NVIDIAA100-PCIE-40GB [PF 0.59.0 VF 13]
0000:3b:02.2 3D controller: NVIDIA Corporation NVIDIAA100-PCIE-40GB [PF 0.59.0 VF 14]
0000:3b:02.3 3D controller: NVIDIA Corporation NVIDIAA100-PCIE-40GB [PF 0.59.0 VF 15]
```

Figure 14. Find the First VF BUS ID

# Change vGPU Scheduling (OPTIONAL)

If the generation of GPU(s) installed is after the Maxwell architecture, and MIG is not configured, we recommend changing the vGPU scheduling policy from **Best effort scheduling**(Default) to **Fixed share scheduling** or **Equal share scheduling** for optimal performance since AI workloads are typically long-running operations.

For detailed procedures of changing the vGPU scheduling policy, see here.

### Enable Multi-Instance GPU or MIG (OPTIONAL)

Prerequisites:

- NVIDIA A100 GPU is installed
- Global SR-IOV is enabled
- NVIDIA Virtual GPU Manager version R460.xx or later is installed

By default, MIG is deactivated at the host server level. We may enable MIG on a per-GPU basis. The following steps describe how to check or change the MIG setting on the ESXi server with NVIDIA A100 GPU installed:

- 1. Enter maintenance mode.
- SSH into ESXi server with administrator privilege and find the GPU ID. If there are multiple GPUs in the host, find the GPU ID of the one to be checked by running \$ nvidia-smi, and the number highlighted is the GPU ID; if there is only one GPU in the host, the GPU ID is 0.

| P |     |        |         |     | - |      | +  |                      | = |      |          | L |
|---|-----|--------|---------|-----|---|------|----|----------------------|---|------|----------|---|
| I | 0   | A100-P | CIE-400 | ЗB  |   | On   | L  | 00000000:3B:00.0 Off |   | l    | 0        | I |
| I | N/A | 51C    | PO      | 93W | / | 250W | L  | 0MiB / 40536MiB      |   | 100% | Default  | L |
| I |     |        |         |     |   |      | L  |                      |   |      | Disabled | L |
| + |     |        |         |     |   |      | +- |                      |   | +    |          | ÷ |

Figure 15. Find GPU ID

 MIG setting can be found by running: \$ nvidia-smi -i [GPU-ID] -q | grep -A 2 "MIG Mode"

| MIG | Mode    |   |          |
|-----|---------|---|----------|
|     | Current | : | Disabled |
|     | Pending | : | Disabled |

#### Figure 16. MIG Mode is Deactivated

Current: Disabled means MIG is deactivated.

Pending: Disabled means there is no change to enable MIG to be made yet.

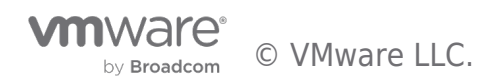

- 4. To enable MIG, run
  - \$ nvidia-smi -i [GPU-ID] -mig 1

**NOTE**: If no GPU ID is specified, MIG mode is applied to all the GPUs on the system.

5. Recheck the MIG setting:

\$ nvidia-smi -i [GPU-ID] -q | grep -A 2 "MIG Mode"

MIG Mode

| Current | : | Disabled |
|---------|---|----------|
| Pending | : | Enabled  |

#### Figure 17. MIG Mode Set to Enabled, Pending Reboot

Showing MIG setting is pending changed and will be applied after rebooting the host.

- 6. Reboot the host. This is done to perform a GPU reset. Certain processes may be active on the GPU causing the reset to be delayed, so a reboot is a safe option to take here.
- 7. Recheck the MIG setting is enabled.
- MIG Mode

| Current | : | Enabled |
|---------|---|---------|
| Pending | : | Enabled |

Figure 18. MIG Mode is Enabled after Rebooting

#### VM Settings

# **VM Configuration Prerequisites**

- Upgrade VM Hardware Version to 19
- Supported 64-bits Operating System
- The minimum size of Virtual Hard Disk should be 500GB

In the vSphere Client, create or choose the existing VM on the ESXi server with GPU to assign vGPU, when the VM is powered off, right-click on the VM, and choose **Edit Settings** from the menu.

Reserve all guest memory

Ensure to reserve all the guest memory by expanding Memory and check Reserve all guest memory (All locked).

| Virtual Hardware VM Options |                                                    |                  |
|-----------------------------|----------------------------------------------------|------------------|
|                             |                                                    | ADD NEW DEVICE ~ |
| > CPU *                     | 24 ~                                               | i                |
| ✓ Memory *                  |                                                    |                  |
| Reservation                 | 64 V GB V<br>Reserve all guest memory (All locked) |                  |
| Limit                       | Unlimited V MB V                                   |                  |
| Shares                      | Normal ~ 655360 ~                                  |                  |
| Memory Hot Plug             | Enable                                             |                  |
| > New Hard disk *           | 16 GB ~                                            |                  |
| > New SCSI controller *     | VMware Paravirtual                                 |                  |
| > New Network *             | VM Network ~                                       | Connect          |
| > New CD/DVD Drive *        | Client Device ~                                    | Connect          |
| > Video card *              | Specify custom settings ∨                          |                  |

#### Figure 19. Reserve All the Guest Memory

• EFI-bootable

Click on the VM Options tab, expand Boot Options, change the Firmware from BIOS to EFI.

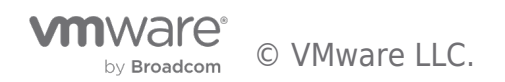

Virtual Hardware

| è | VM | Optio | ns |
|---|----|-------|----|
|---|----|-------|----|

| > General Options                                                  | VM Name: New Virtual Machine                                                                                                    |
|--------------------------------------------------------------------|----------------------------------------------------------------------------------------------------|
| > VMware Remote Console Options                                    | $\hfill\square$ Lock the guest operating system when the last remote user disconnects                                                                                                    |
| > Encryption                                                       | Expand for encryption settings                                                                                                    |
| > Power management                                                 | Expand for power management settings                                                                                                    |
| > VMware Tools                                                     | Expand for VMware Tools settings                                                                                                    |
| ✓ Boot Options                                                     |                                                                                                    |
|                                                                    |                                                                                                    |
| Firmware                                                           | BIOS (recommended) V                                                                                                    |
| Firmware<br>Boot Delay                                             | BIOS (recommended) V<br>BIOS (recommended)<br>EFI<br>0 milliseconds                                                                                                    |
| Firmware<br>Boot Delay<br>Force BIOS setup                         | BIOS (recommended)<br>BIOS (recommended)<br>EFI<br>o milliseconds<br>During the next boot, force entry into the BIOS setup screen                                                                                                    |
| Firmware<br>Boot Delay<br>Force BIOS setup<br>Failed Boot Recovery | BIOS (recommended) ~         BIOS (recommended)         EFI         o       milliseconds         O       During the next boot, force entry into the BIOS setup screen         If the VM fails to find boot device, automatically retry after         10       seconds |

### Figure 20. Set Boot Option to EFI

NOTE: This EFI setting should be applied before the guest operating system is installed into the VM. It causes an operating system file to be created named /boot/efi.

• Advanced parameter setting

Click on VM Options tab, expand Advanced, click EDIT CONFIGURATION, then click ADD CONFIGURATION PARAMS in the popped up twice to add the following parameters and values, then click **OK**:

- o pciPassthru.use64bitMMIO = true
- pciPassthru.64bitMMIOSizeGB = 128 (or multiple of the GPU memory size)

# **Configuration Parameters**

🛆 Modify or add configuration parameters as needed for experimental features or as instructed by technical support. Empty values will be removed (supported on ESXi 6.0 and later).

ADD CONFIGURATION PARAMS

 $\times$ 

Add New Configuration Params

| Name                   | Value   |        |
|------------------------|---------|--------|
| pciPassthru.use64bitMM | true    |        |
| pciPassthru.64bitMMIOS | 128     |        |
|                        |         |        |
| Name                   | ▼ Value | Ŧ      |
|                        |         |        |
|                        | Č.      |        |
|                        |         |        |
|                        |         | CANCEL |

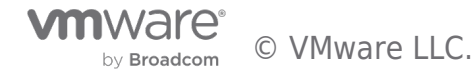

#### Figure 21. Set Advanced Parameters for vGPU

### Assign vGPU

To assign vGPU profiles, there are four types of configurations described below.

#### Single VM with Single vGPU

Clicking Edit Settings on the VM:

- 1. Choose PCI Device in Other Devices section in the ADD NEW DEVICE drop-down list.
- 2. Choose NVIDIA vGPU for the New PCI device.

3. Select one vGPU profile from the NVIDIA GRID vGPU Profile drop-down list.

If MIG is deactivated on the GPU selected, the vGPU profile name convention is

grid [GPU-MODEL]-[vGPU-MEMORY]c

1010 1

If MIG is enabled on the GPU selected, the vGPU profile name convention is

grid\_[GPU-MODEL]-[NUM-OF-GPU-INSTANCE]-[vGPU-MEMORY]c

4. Click **OK.** 

**NOTE**: There are four types of series of vGPU profiles: Q, C, B, and A. For compute-intensive server workloads, such as AI, deep learning, or high-performance computing (HPC), a C-series profile should be used, thus only the vGPU profiles that have c at the end of their names should be focused.

|                          |                                                                                                    | ADD NEW DEVIC                                                                                          |
|--------------------------|----------------------------------------------------------------------------------------------------|----------------------------------------------------------------------------------------------------|
| > CPU                    | 24 ~                                                                                                    | á                                                                                                    |
| > Memory                 | 64 V                                                                                                    | GB V                                                                                                   |
| Hard disk 1              | 500 GB ~                                                                                                    |                                                                                                    |
| SCSI controller 0        | VMware Paravirtual                                                                                                    |                                                                                                    |
| Network adapter 1        | vm-network-520-pvr 🗸                                                                                                    | Connect                                                                                                |
| V New PCI device         | NVIDIA GRID vGPU grid_a100-4c                                                                                                    |                                                                                                    |
|                          | 🔿 DirectPath 10 💿 NVIDIA GRI                                                                                                    | D vGPU                                                                                                 |
| NVIDIA GRID vGPU Profile | grid_a100-4c v<br>grid_a100-4c<br>grid_a100-5c<br>grid_a100-8c<br>grid_a100-8c<br>grid_a100-10c<br>grid_a100-20c<br>grid_a100-40c<br>undefined<br>Specify custom settings v | operations are unavailable when<br>re present. Consult user guide for<br>ons with PCI/PCIe passthrough |
| Security Devices         | Not Configured                                                                                                    |                                                                                                    |
| VMCI device              |                                                                                                    |                                                                                                    |
| SATA controller 0        | AHCI                                                                                                    |                                                                                                    |
| Other                    | Additional Hardware                                                                                                    |                                                                                                    |
|                          |                                                                                                    |                                                                                                    |
|                          |                                                                                                    |                                                                                                    |
|                          |                                                                                                    |                                                                                                    |

#### Figure 22. Select vGPU Profile

# Single VM with Multiple vGPUs with MIG Disabled

If the ESXi server that the VM is on has multiple physical GPU installed, the VM can be configured with the same number (up to four) of vGPU, to do so, repeat the steps above to assign more vGPU profiles from different physical GPUs to the same VM. This

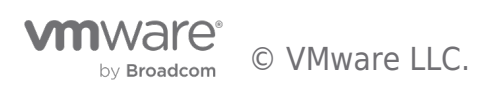

configuration must meet the following conditions:

- The supported vGPUs are list here.
- Allocate multiple physical GPUs to one VM and thus to one job. This involves setting multiple vGPU profiles for one VM. Those profiles must **fully occupy their GPU memory**. In this case, **grid\_a100-40c** in the figure above must be used as the vGPU profile.
- Up to four full physical GPUs can be allocated to a VM through individual vGPU profiles.
- Only time-sliced vGPU profiles can be assigned to the VM, a GPU that has MIG enabled is not supported.

#### Assign vGPUs Interconnected with NVLink

VM Options

Virtual Hardware

If the VM needs to configure with fewer vGPU profiles than the number of GPUs installed in the server (for example 3 GPUs installed in the server, but only 2 vGPU profiles need to be configured in the VM), and a certain subset of the GPUs need to be specified(for example, 2 GPUs that interconnected by NVLink), additional advanced parameters are required:

- 1. Find the GPUs that interconnected by NVLink and their BUS ID, since GPU0 (BUS ID: 00000000:89:00.0) and GPU1 (BUS ID: 00000000:b2:00.0) are interconnected by NVLink1, we pick those two GPUs for the VM as an example.
- 2. Find the PCI device sequence numbers of the vGPU instances, after clicking the **Edit Settings** on the VM, find the PCI device sequence numbers 0 and 2 are highlighted in the figure below.

|                             |                                                                                                   | ADD NEW DEVICE |
|-----------------------------|---------------------------------------------------------------------------------------------------|----------------|
| > CPU                       | 24 ~                                                                                              | i              |
| > Memory                    | 64 × GB ×                                                                                         |                |
| > Hard disk 1               | 500 GB ~                                                                                          |                |
| > SCSI controller 0         | VMware Paravirtual                                                                                |                |
| > Network adapter 1         | vm-tcp-520 v                                                                                      | Connect        |
| > PCI device <mark>0</mark> | NVIDIA GRID vGPU grid_a100-40c                                                                    |                |
| PCI device 1                | 0000:5e:00.1   MT27710 Family [ConnectX-4 Lx<br>Technologies                                      | (] Mellanox    |
| > PCI device <mark>2</mark> | NVIDIA GRID vGPU grid_a100-40c                                                                    |                |
| > Video card                | Specify custom settings $ \!\!\!\!\!\!\!\!\!\!\!\!\!\!\!\!\!\!\!\!\!\!\!\!\!\!\!\!\!\!\!\!\!\!\!$ |                |
| > Security Devices          | Not Configured                                                                                    |                |
| VMCI device                 |                                                                                                   |                |
| SATA controller 0           | AHCI                                                                                              |                |
| > Other                     | Additional Hardware                                                                               |                |
|                             |                                                                                                   |                |
|                             |                                                                                                   |                |

#### Figure 23. Find PCI Device Sequence Number

- Click on the VM Options tab, expand Advanced, click EDIT CONFIGURATION, click ADD CONFIGURATION PARAMS in the popped up twice to add the following parameters and values, and then click OK.
   pciPassthru[PCI-SEQUENCE-NUM].cfg.gpu-pci-id = "ssss:bb:dd.f"
  - In our case, those 2 entries should be:
    - pciPassthru0.cfg.gpu-pci-id = "0000:89:00.0"
    - pciPassthru2.cfg.gpu-pci-id = "0000:b2:00.0"

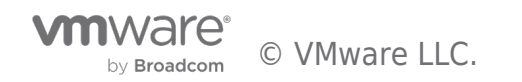

| Configuration Parameters                                                                                              |                              | >                                 |
|----------------------------------------------------------------------------------------------------|------------------------------|-----------------------------------|
| Modify or add configuration parameters as needed for exp<br>values will be removed (supported on ESXI 6.0 and later). | imental features or as instr | ucted by technical support. Empty |
| Add New Configuration Params                                                                                          |                              |                                   |
| Name                                                                                                    | alue                         |                                   |
| pciPassthru0.cfg.gpu-pc                                                                                               | 0000:89:00.0                 |                                   |
| pciPassthru2.cfg.gpu-pc                                                                                               | 0000:b2:00.0                 |                                   |
| Name                                                                                                    | ▼ Value                      | T                                 |
| tools.guest.desktop.autolock                                                                                          | FALSE                        |                                   |
| nvram                                                                                                    | hrvd-8-2.nvram               |                                   |
| svga.present                                                                                                    | TRUE                         |                                   |
| pciBridge0.present                                                                                                    | TRUE                         |                                   |
| pciBridge4.present                                                                                                    | TRUE                         |                                   |
| pciBridge4.virtualDev                                                                                                 | pcieRootPort                 |                                   |
| pciBridge4.functions                                                                                                  | 8                            |                                   |
| pciBridge5.present                                                                                                    | TRUE                         |                                   |
| pciBridge5.virtualDev                                                                                                 | pcieRootPort                 |                                   |
| pciBridge5.functions                                                                                                  | 8                            |                                   |
| pciBridge6.present                                                                                                    | TRUE                         |                                   |
| pciBridge6.virtualDev                                                                                                 | pcieRootPort                 |                                   |
| pciBridge6.functions                                                                                                  | 8                            |                                   |
| pciBridge7.present                                                                                                    | TRUE                         |                                   |
| pciBridge7.virtualDev                                                                                                 | pcieRootPort                 |                                   |
|                                                                                                    |                              | CANCEL                            |

#### Figure 24. Specify GPUs for vGPUs

# Multiple VMs Share the Same Physical GPU with MIG Disabled

Multiple VMs on the same ESXi server can share the same physical GPU. For each VMs, go through the steps of Single VM with Single vGPU. This configuration must meet the following conditions:

- The total vGPU memory allocation of all the VMs must be equal to or less than the physical GPU memory size.
- The vGPU profiles in those VMs **must be identical**. This restriction applies to time-sliced vGPU profiles only.

# Multiple VMs Share the Same Physical GPU with MIG Enabled

Multiple VMs on the same ESXi server can share the same physical GPU. For each VMs, go through the steps of Single VM with Single vGPU. This configuration must meet the following condition:

• The total MIG compute slices (a set of SMs) for all the VMs on a server must be **equal to or less than 7**. The number of compute slices is shown in the middle of a100 and memory size; for example, the profile highlighted in the figure below has 4 compute slices, thus another VM on this host can choose **grid\_a100-[1,2,3]-20c** as vGPU profile if allocating from the same physical GPU.

by Broadcom

|                          | ADD NEW DEVICE                                                                                                    |
|--------------------------|----------------------------------------------------------------------------------------------------|
| > CPU                    | 24 ~ 1                                                                                                    |
| > Memory                 | 64 v GB v                                                                                                    |
| > Hard disk 1            | 500 GB ~                                                                                                    |
| > SCSI controller 0      | VMware Paravirtual                                                                                                    |
| > Network adapter 1      | vm-network-520-pvr V                                                                                                    |
| ✓ New PCI device         | NVIDIA GRID vGPU grid_a100-1-5c                                                                                                    |
|                          | O DirectPath IO O NVIDIA GRID VGPU                                                                                                    |
| NVIDIA GRID vGPU Profile | grid_a100-1-5c<br>grid_a100-2-10c<br>grid_a100-3-20c<br>grid_a100-3-20c<br>grid_a100-7-40c<br>undefined<br>grid_ano-7-40c<br>grid_ano-7-40c |
| > Video card             | Specify custom settings ~                                                                                                    |
| > Security Devices       | Not Configured                                                                                                    |
| VMCI device              |                                                                                                    |
| SATA controller 0        | AHCI                                                                                                    |
| > Other                  | Additional Hardware                                                                                                    |
|                          |                                                                                                    |
|                          |                                                                                                    |
|                          |                                                                                                    |
|                          | CANCEL OK                                                                                                    |

Figure 25. Select MIG vGPU Profile

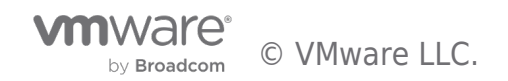

# Multi-Node Learning

**NOTE:** This is an optional section for those that want to deploy multi-node Machine Learning.

Customers whose Machine Learning models do not fit into one GPU's framebuffer memory will choose to use two or more GPUs for their job. They can do this in two different ways.

1. They can use two or more GPUs installed in one ESXi host (as seen earlier in the single node learning section)

2. They can use GPUs on different ESXi hosts to work together on their single training job.

The second method spreads the training load across multiple servers, as you add servers to it. It is ONLY needed when a user chooses to use two or more GPUs that are installed in different servers for one model training job that this multi-node learning section applies to their situation.

Multi-node learning runs AI workload concurrently on multiple VMs on different ESXi hosts and each of these VMs could be configured with traditional VMXNet3 type of virtual NIC to use TCP as the end-to-end protocol for VM-to-VM traffic.

If RDMA over Converged Ethernet (RoCE) is properly configured on the physical NICs and network switch, we recommend the following approaches for VM-to-VM traffic to leverage the efficiency and high performance of RoCE protocol:

- **Multi-node learning with RoCE**: this configuration requires VMs to be configured with passthrough physical NIC and will deliver the best performance, but it would trade off some features such as vMotion.
- **Multi-node learning with PVRDMA**: this configuration requires additional steps to configure and VMs are configured with Paravirtual RDMA type of Virtual NIC, this approach delivers good performance, while it keeps the vSphere features like vMotion for the VMs.

# **Deployment Prerequisites**

In addition to the **deployment prerequisites of single node learning**, the following prerequisites should also be met for multi-node learning.

# Hardware

### Server

If multi-node distributed learning is used, a minimum of two servers is needed.

# **Mellanox Network Interface Card**

If multi-node distributed training is used, we recommend installing one Mellanox ConnectX-5, ConnectX-6, or Bluefield-2 network card in each of the GPU servers. These Mellanox network adapters are RDMA and Address Translation Services (ATS) capable, which can enable RoCE or PVRDMA to potentially maximize the performance of multi-node distributed training across multiple VMs on different ESXi servers.

# Hardware Settings

In addition to the hardware settings of single node learning, the following hardware settings are recommended for multi-node learning.

# Enable Multi-Node Learning with RoCE

Remote Direct Memory Access (RDMA) enables the movement of data between servers with little CPU involvement.

RDMA over Converged Ethernet (ToCE) provides an efficient, low latency, light-weight transport and enables faster application completion, better server utilization, and higher scalability, which is highly recommended for multi-node (distributed) learning.

All the ESXi servers with GPU and Mellanox NIC installed need to meet the following prerequisites and configurations.

# **Configure Mellanox Network Interface Card and Switch for RoCE**

Ensure the **recommended Mellanox Network Interface Card** or other RoCE capable Network Adapter Installed and the firmware of the network interface card is up-to-date, and follow the procedures **here** to configure Lossless RoCE for Mellanox Onyx Switches, if the intermediate network switch is from other vendors, see the user manual.

# PCIe Root Complex Placement (Recommended)

To achieve the best performance for multi-node learning, it is recommended that both the network adapter and the GPU be physically located on the same PCIe IO root complex.

# Enable Multi-Node Learning with PVRDMA

All the ESXi servers with GPU and RDMA capable NIC installed need to meet the following prerequisites and configurations.

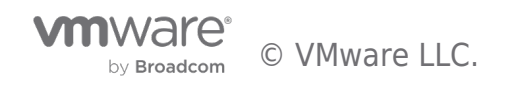

Prerequisite:

- Recommended Mellanox Network Interface Card or other RDMA capable Network Adapter Installed
- Configure Mellanox or other NIC and Switch for RoCE

Follow the Network Requirements for RDMA over Converged Ethernet guide for more requirements to enable PVRDMA.

# vSphere Settings

In addition to the vSphere settings of single node learning, the following vSphere settings are also recommended for multi-node learning.

# Enable Multi-Node Learning with RoCE

Multi-node learning with RoCE involves two or more VMs running on different ESXi hosts with GPU and Mellanox NIC installed, the requirements and settings below should be done on each single ESXi host involved.

# **Enable ATS (Address Translation Service)**

VMware vSphere 7 Update 2 enhances PCIe device-to-device communication through a PCIe mechanism named Address Translation Service (ATS). ATS allows local caching of each PCIe device's virtual-to-physical address mapping. This speeds up the local peer-to-peer device communication within a host. It therefore enhances the rate at which data travels from the GPU to the network card locally (bypassing the CPU and main memory). That network traffic then goes on to another GPU on another host, with the same ATS speed-up on the remote side.

1. Enter maintenance mode.

2. SSH into ESXi server with the administrator privilege.

After you SSH into the ESXi server, run the following command to enable ATS:

\$ esxcli system settings kernel set -s atsSupport -v TRUE

3. Reboot the ESXi server and verify the ATS setting after rebooting the host:

\$ esxcli system settings kernel list -o atsSupport

The following figure illustrates the ATS is successfully enabled.

| Name       | Туре | Configured | Runtime | Default | Descri | ption   |     |      |      |
|------------|------|------------|---------|---------|--------|---------|-----|------|------|
|            |      |            |         |         |        |         |     |      |      |
| atsSupport | Bool | TRUE       | TRUE    | FALSE   | Enable | Support | for | PCIe | ATS. |

#### Figure 26. ATS is Enabled

4. Exit maintenance mode.

# Find out the NUMA Node the GPU and Network Adapter Attached to

To achieve better performance for multi-node learning, the VM mounted with vGPU and pass-through network adapter should be pinned to the NUMA node where the GPU and network adapter are attached to. To find out which NUMA node the GPU and network adapter are attached to, SSH into ESXi server with administrator privilege and run the following commands.

Get the NUMA node of GPU:

\$ esxcli hardware pci list | grep -I -A 30 -B 10 NVIDIA

The highlighted area shows the GPU belongs to **NUMA node 0**.

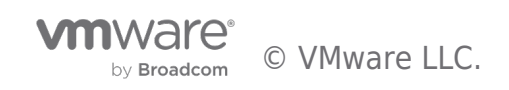

0000:35:00.0 Address: 0000:3b:00.0 Segment: 0x0000 Bus: 0x3b Slot: 0x00 Function: 0x0 VMkernel Name: vmgfx0 Vendor Name: NVIDIA Corporation Device Name: NVIDIAA100-PCIE-40GB Configured Owner: VMkernel Current Owner: VMkernel Vendor ID: 0x10de Device ID: 0x20fl SubVendor ID: 0x10de SubDevice ID: 0x145f Device Class: 0x0302 Device Class Name: 3D controller Programming Interface: 0x00 Revision ID: 0xal Interrupt Line: 0xff IRQ: 255 Interrupt Vector: 0x00 PCI Pin: 0x00 Spawned Bus: 0x00 Flags: 0x3001 Module ID: 50 Module Name: nvidia Chassis: 0 Physical Slot: 1 Slot Description: PCIe Slot 1 Device Layer Bus Address: s00000001.00 Passthru Capable: true Parent Device: PCI 0:58:0:0 Dependent Device: PCI 0:59:0:0 Reset Method: Bridge reset FPT Sharable: true NUMA Node: 0 Extended Device ID: 0 Extended Device Name:

#### Figure 27. Find NUMA Node of GPU

Get the NUMA node of Mellanox network adapter:

\$ esxcli hardware pci list | grep -I -A 30 -B 10 Mellanox

The highlighted area shows the network adapter belongs to NUMA node 0 too.

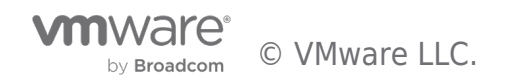

```
0000:5e:00.0
  Address: 0000:5e:00.0
  Segment: 0x0000
  Bus: 0x5e
  Slot: 0x00
  Function: 0x0
  VMkernel Name: vmnic2
  Vendor Name: Mellanox Technologies
  Device Name: MT27710 Family [ConnectX-4 Lx]
  Configured Owner: VMkernel
  Current Owner: VMkernel
  Vendor ID: 0x15b3
  Device ID: 0x1015
  SubVendor ID: 0x15b3
  SubDevice ID: 0x0016
  Device Class: 0x0200
  Device Class Name: Ethernet controller
  Programming Interface: 0x00
  Revision ID: 0x00
  Interrupt Line: 0xff
  IRO: 255
  Interrupt Vector: 0x00
  PCI Pin: 0x00
  Spawned Bus: 0x00
  Flags: 0x3001
  Module ID: 46
  Module Name: nmlx5 core
  Chassis: 0
  Physical Slot: 3
  Slot Description: PCIe Slot 3
  Device Layer Bus Address: s0000003.00
  Passthru Capable: true
  Parent Device: PCI 0:93:0:0
  Dependent Device: PCI 0:94:0:0
  Reset Method: Function reset
  FPT Sharable: true
  NUMA Node: 0
  Extended Device ID: 0
  Extended Device Name:
```

Figure 28. Find NUMA Node of Mellanox Network Adapter

# Verify the GPU and Network Adapter (or HCA: Host Channel Adapter) Placement

To verify whether the GPU and Network Adapter is connected to the same PCIe Root Complex, SSH into ESXi server with administrator privilege and run the following command to get the PCI information and redirect it to a file,

\$ lspci -e > lspci.out

Since ESXi doesn't support "Ispci -t", the output file needs to be placed into another Linux server and then run

\$ lspci -tvv -F lspci.out > lspciTree.out

Then run the following command to find out the root complex placement

\$ grep -e "Mellanox\|NVIDIA" lspciTree.out

The output below is an example showing that both GPU and the HCA are connected to the same root complex(00.0) which is highlighted, and we can find out the network adapter and GPU's PCI Bus ID(5e and 3b).

+-[0000:5d]-+-00.0-[5e]--+-00.0 Mellanox Technologies MT27710 Family [ConnectX-4 Lx] | | \-00.1 Mellanox Technologies MT27710 Family [ConnectX-4 Lx] +-[0000:3a]-+-00.0-[3b-3c]-+-00.0 NVIDIA Corporation Device 20f1

#### Figure 29. Find Root Complex Placement

#### **Configure Network Adapter to Passthrough**

- 1. Log in vCenter using the vSphere Client as an administrator user.
- 2. Click Hosts and Clusters.
- 3. Find the hosts with GPU and RoCE enabled, for each of the hosts.
- 4. Navigate to Configure -> Hardware -> PCI Devices.

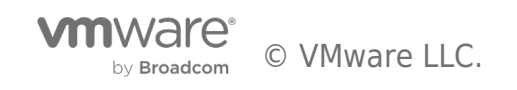

| П 172.31.19.7 Actions                                                                     | ¥                                                                                                 |                               |
|-------------------------------------------------------------------------------------------|---------------------------------------------------------------------------------------------------|-------------------------------|
| Summary Monitor Configu                                                                   | e Permissions VMs Datastores Networks Updates                                                     |                               |
| Agent VM Settings<br>Default VM Compatibility<br>Swap File Location                       | PCI Devices Passthrough-enabled devices All PCI devices                                           | REFRESH CONFIGURE PASSTHROUGH |
| System 🗸                                                                                  | ID         Y         Status         Y         Vendor Name         Y         Device Name         Y | Hardware Label                |
| Licensing<br>Host Profile<br>Time Configuration<br>Authentication Services<br>Certificate |                                                                                                   | ·                             |
| Power Management                                                                          |                                                                                                   | 0 items                       |
| Advanced System Settings                                                                  |                                                                                                   |                               |
| System Resource Reservation                                                               |                                                                                                   |                               |
| Firewall                                                                                  |                                                                                                   |                               |
| Services                                                                                  |                                                                                                   |                               |
| Security Profile                                                                          |                                                                                                   |                               |
| System Swap                                                                               |                                                                                                   |                               |
| Packages                                                                                  |                                                                                                   |                               |
| Hardware 🗸                                                                                |                                                                                                   |                               |
| Overview                                                                                  | No items selected                                                                                 |                               |
| Graphics                                                                                  |                                                                                                   |                               |
| PCI Devices<br>Firmware                                                                   |                                                                                                   |                               |

#### Figure 30. Configure Passthrough for PCI Devices

#### 5. Click **CONFIGURE PASSTHROUGH.**

6. Find the network adapter by the PCI Bus ID found above (5e), make sure it is not being used by any ESX/ESXi Device, check the box, and click **OK**.

| Edit PCI Device Availability 172.31.19.7 |                       |                                  |                                    |                |  |
|------------------------------------------|-----------------------|----------------------------------|------------------------------------|----------------|--|
| D<br>□ 座 0000:18:00.0                    | Status<br>Unavailable | Vendor Name<br>Avago (LSI Logic) | Device Name<br>Dell HBA330 Adapter | Hardware Label |  |
| ⊿ 🖭 0000:00:1C.4                         | Not Configurable      | Intel Corporation                | C620 Series Chipset                |                |  |
| ⊿ 🖾 0000:02:00.0                         | Not Configurable      | PLDA                             | PCI Express Bridge                 |                |  |
| 0:00000 🗐 🗌                              | Unavailable           | Matrox Electronics Sy            | Integrated Matrox G2               |                |  |
| ▲ 🖾 0000:5D:00.0                         | Not Configurable      | Intel Corporation                | Sky Lake-E PCI Expre               |                |  |
| <b>0000:5E:00.0</b>                      | Available             | Mellanox Technologies            | MT27710 Family [Con                |                |  |
| □ 🖾 0000:5E:00.1                         | Unavailable           | Mellanox Technologies            | MT27710 Family [Con                |                |  |

This device is not currently available for VMs to use

#### Hide details

| General informat | ion                            |
|------------------|--------------------------------|
| Name             | MT27710 Family [ConnectX-4 Lx] |
| Device ID        | 1015                           |
| Subdevice ID     | 16                             |
| Class ID         | 200                            |
| Vendor Name      | Mellanox Technologies          |
| Vendor ID        | 15B3                           |
| Subvendor ID     | 15B3                           |

| Sus Locatio | n            |  |
|-------------|--------------|--|
| ID          | 0000:5E:00.0 |  |
| Bus         | 5E           |  |
| Slot        | 0            |  |
| Function    | 0            |  |

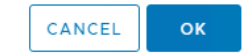

#### Figure 31. Select Mellanox Network Adapter to Passthrough

7. To verify the network adapter has passthrough configured, you can see the adapter can be found in the **Passthrough-enabled devices** list.

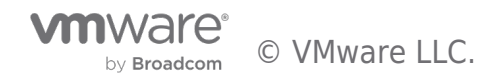

| ■ 172.31.19.7 Actions                                                                                  | *                                                                                                    |                                    |                                                                                                    |                               |
|----------------------------------------------------------------------------------------------------|----------------------------------------------------------------------------------------------------|------------------------------------|----------------------------------------------------------------------------------------------------|-------------------------------|
| Agent VM Settings<br>Default VM Compatibility<br>Swap File Location                                    | PCI Devices Passthrough-enabled devices All PCI devices                                                            | upoates                            |                                                                                                    | REFRESH CONFIGURE PASSTHROUGH |
| System V<br>Licensing<br>Host Profile<br>Time Configuration                                            | D Y Status<br>⊡ 0000/5E/00.0 Available                                                                             | Vendor Name  Mellanox Technologies | Device Name     MT27710 Family [ConnectX-4 Lx]                                                                                | y Hardware Label y<br>~       |
| Certificate<br>Power Management<br>Advanced System Settings<br>System Resource Reservation<br>Firewall | 0000:5E:00.0<br>This device is available for VMs to use                                                            |                                    |                                                                                                    | 1 tems                        |
| Services<br>Security Profile<br>System Swap<br>Packages<br>Hardware V                                  | General Information<br>Name MT27710 Family [ConnectX-4 Lx]<br>Device ID 1015<br>Subdevice 16<br>ID<br>Class ID 200 |                                    | Bus Location           ID         0000 SE:00.0           Bus         SE           Stot         0           Function         0 |                               |
| Overview<br>Graphics<br>PCI Devices<br>Firmware<br>Virtual Flash                                       | Vendor Melianox Technologies<br>Name<br>Vendor ID 1583<br>Subvendor 1583<br>ID<br>VMs Using 0<br>This              |                                    |                                                                                                    |                               |

Figure 32. Mellanox Network Adapter is Configured to Passthrough

# Enable Multi-Node Learning with PVRDMA

Multi-node learning with PVRDMA involves two or more VMs running on different ESXi hosts with GPU and RDMA capable NIC installed, the prerequisites and settings below should be done on every single ESXi host involved.

**Prerequisites:** 

- Hardware configuration meets the requirement of enabling RoCE.
- See PVRDMA Support for the pre-requisite of vSphere setting to enable PVRDMA.

Follow Configure an ESXi server for PVRDMA to configure PVRDMA in vSphere.

# VM Settings

In addition to the VM settings of single node learning, the following VM settings should also be configured for multi-node learning.

# Enable Multi-Node Learning with RoCE

The prerequisites and configurations below need to be met and set on all the VMs that are part of the distributed learning with RoCE on different ESXi hosts.

Prerequisites:

- Network adapter configured as passthrough
  NUMA node associated with GPU and network adapter found
- GPU and network adapter placement verified
- ATS is enabled
- Only 64bits Linux supported

To adopt the RoCE configuration on the VM, the passthrough network adapter needs to be mounted to it and there are additional advanced parameters needed to enable ACS and NUMA affinity.

# Add Passthrough Network Adapter

After clicking Edit Settings of the VM:

- 1. Choose PCI Device in the Other Devices section in the ADD NEW DEVICE drop-down list.
- 2. Choose DirectPath IO and select the network adapter configured to passthrough.

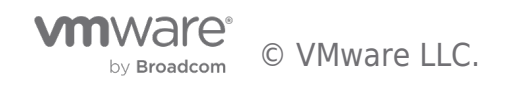

|                     | ADD NEW DEVIC                                                                                                    |
|---------------------|----------------------------------------------------------------------------------------------------|
| CPU                 | 24 ~                                                                                                    |
| Memory              | 64 V GB V                                                                                                    |
| Hard disk 1         | 500 GB ~                                                                                                    |
| SCSI controller 0   | VMware Paravirtual                                                                                                    |
| > Network adapter 1 | vm-network-520-pvr v Connect                                                                                                    |
| > PCI device 0      | NVIDIA GRID vGPU grid_a100-3-20c                                                                                                    |
| New PCI device      | 0000:5e:00.0   MT27710 Family [ConnectX-4 Lx] Mellanox<br>Technologies                                                                                                    |
|                     | • DirectPath IO 🔿 Dynamic DirectPath IO 🔿 NVIDIA GRID vGPU                                                                                                    |
| PCI Device          | 0000:5e:00.0   MT27710 Family [ConnectX-4 Lx] Mellanox Tech 🗸                                                                                                    |
|                     | ▲ Note: Some virtual machine operations are unavailable when<br>PCI/PCIe passthrough devices are present. Consult user guide for<br>virtual machine operation limitations with PCI/PCIe passthrough<br>devices. |
| > Video card        | Specify custom settings ${\sim}$                                                                                                    |
|                     |                                                                                                    |

# Figure 33. Configure VM with Passthrough NIC

# **Enable ACS and NUMA Affinity by Setting Advanced Parameters**

Click on the VM Options tab, expand Advanced, click EDIT CONFIGURATION, then click ADD CONFIGURATION PARAMS in the popped up for three times to add the following parameters and values, and then click **OK**.

- pciPassthru.allowP2P = true (enable P2P)
  pciPassthru.RelaxACSforP2P = true (update ACS capabilities)
  numa.nodeAffinity = 0 (NUMA node associated with GPU and network adapter)

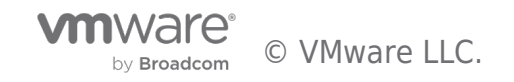

| Configuration Parameters                                                                                           |         |                   |              |                  | >          |
|----------------------------------------------------------------------------------------------------|---------|-------------------|--------------|------------------|------------|
| Modify or add configuration parameters as needed for exp values will be removed (supported on ESXi 6.0 and later). | eriment | al features or as | instructed b | y technical supp | ort. Empty |
|                                                                                                    |         |                   | ADD CON      | IFIGURATION P    | ARAMS      |
| Add New Configuration Params                                                                                       |         |                   |              |                  |            |
| Name                                                                                                    | Value   |                   |              |                  |            |
| pciPassthru.allowP2P                                                                                               | true    |                   |              |                  |            |
| pciPassthru.RelaxACSfor                                                                                            | true    |                   |              |                  |            |
| numa.nodeAffinity                                                                                                  | 0       |                   |              |                  |            |
| Name                                                                                                    | Ŧ       | Value             |              |                  | Ŧ          |
| tools.guest.desktop.autolock                                                                                       | 1       | FALSE             |              |                  |            |
| nvram                                                                                                    |         | hrvd-7-1.nvrar    | n            |                  |            |
| svga.present                                                                                                    |         | TRUE              |              |                  |            |
| pciBridge0.present                                                                                                 |         | TRUE              |              |                  |            |
| pciBridge4.present                                                                                                 |         | TRUE              |              |                  |            |
| pciBridge4.virtualDev                                                                                              |         | pcieRootPort      |              |                  |            |
| pciBridge4.functions                                                                                               |         | 8                 |              |                  |            |
|                                                                                                    |         |                   |              | CANCEL           | ок         |

# Figure 34. Configure Advanced Parameters for ACS and NUMA Affinity

Additionally, if there are multiple GPUs in the ESXi server, follow the steps here to find out the PCI device sequence ID and the BUS ID of physical GPU, which needs to be allocated.

Then set the following parameter:

pciPassthru[PCI-SEQUENCE-NUM].cfg.gpu-pci-id = "ssss:bb:dd.f" (GPU BUS ID)

# Enable Multi-Node Learning with PVRDMA

The prerequisites and configurations below need to be met and set on all the VMs that are part of the distributed learning with PVRDMA on different ESXi hosts.

Prerequisites:

- The ESXi server on which the VM is running is configured for RDMA.
- VM uses virtual hardware version 13 or later.
- VM guest operating system is Linux 64-bit distribution.

Follow the procedures in Assign a PVRDMA Adapter to a VM to enable PVRDMA for the VM.

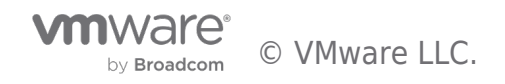

# Next Steps

After the vSphere environment and VMs being properly configured with vGPU, you can power on the VMs and install the operating system with all the needed packages, NVIDIA vGPU driver and containers by following the Al Enterprise Suite guidance to start your Al journey.

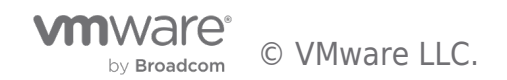

# Reference

- vSphere 7 Update 2
  NVIDIA vGPU
  NVIDIA vGPU User Guide
  Multi-Instance GPU
  AI Enterprise Software Suite

**vm**ware<sup>®</sup> © VMware LLC. by Broadcom

# About the Authors

Chen Wei, Staff Solutions Architect in the VMware Cloud Platform Business Unit, wrote this document with contributions from the following members:

- Emily Apsey, Senior Technical Marketing Engineer, NVIDIA
  Vinay Bagade, Performance Engineer, NVIDIA
- Vinay Bagade, Ferformatice Engineer, NVIDIA
  Charlie Huang, Senior Product Marketing Manager, NVIDIA
  Justin Murray, Staff Technical Marketing Architect, VMware
  Rajiv Thakkar, Product Line Marketing Manager, VMware

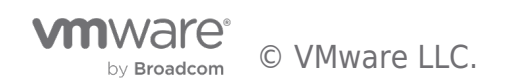

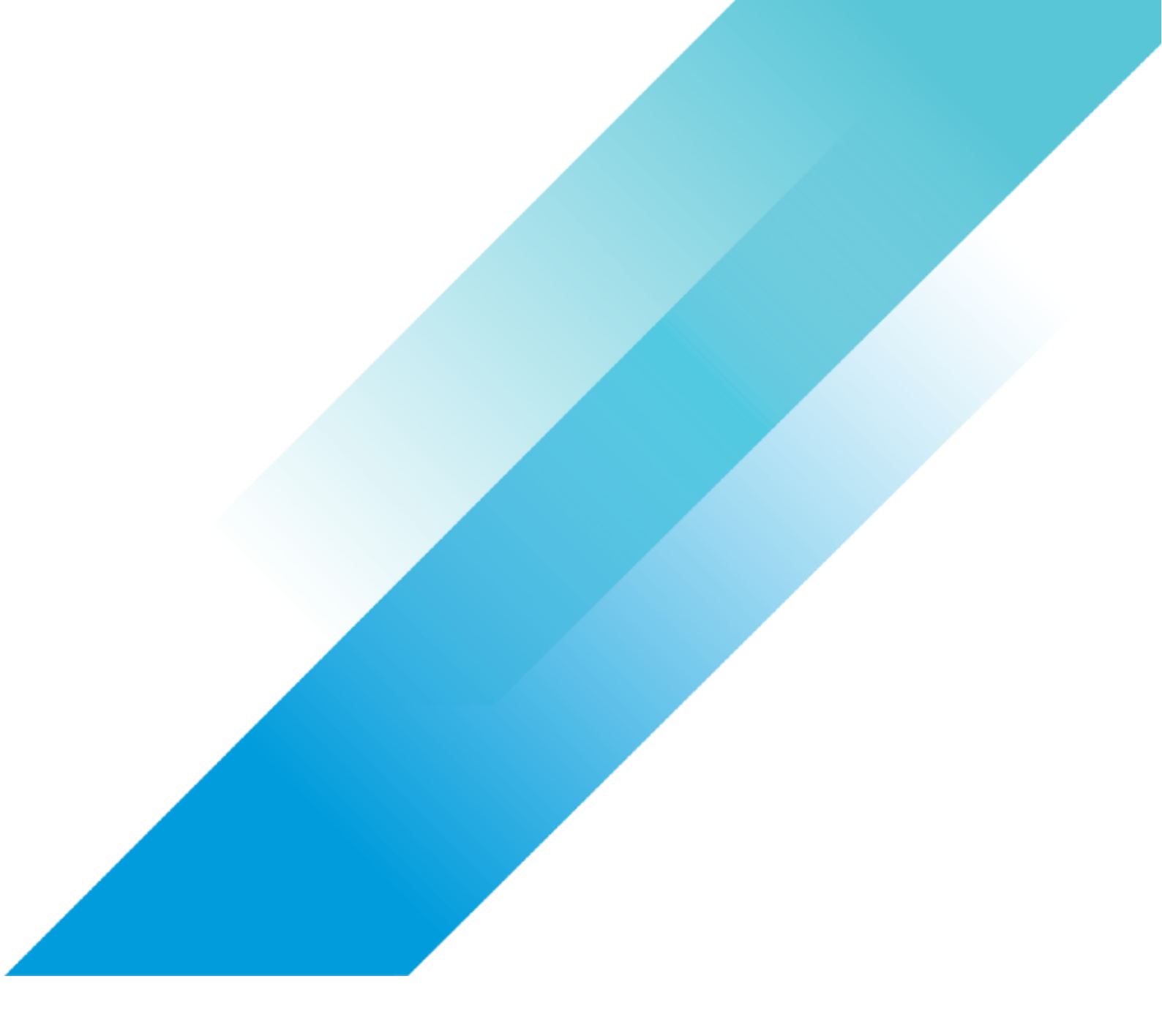